# P.G.1.03 - Pesquisa de Satisfação -Versão 04

Bizagi Modeler

| P.G.1.03 - PESQ<br>BIZAGI MODELEF         | UISA DE SATISFAÇÃO - VERSÃO 041                                     |
|-------------------------------------------|---------------------------------------------------------------------|
| 1 DIAGRAMA 1<br>1.1 P.G.1.03<br>1.1.1 Ele | 15<br>8. Pesquisa de Satisfação - Versão 046<br>mentos do processo6 |
| 1.1.1.1                                   | OEvent                                                              |
| 1.1.1.2                                   | Analisar Formulários6                                               |
| 1.1.1.3                                   | Validar7                                                            |
| 1.1.1.4                                   | Aprovado?8                                                          |
| 1.1.1.5                                   | Solicitar automatização8                                            |
| 1.1.1.6                                   | Atendimento de chamados de TIC8                                     |
| 1.1.1.7                                   | Verificar pesquisa automatizada8                                    |
| 1.1.1.8                                   | Necessita ajuste?9                                                  |
| 1.1.1.9                                   | Solicitar autorização para Disponibilização9                        |
| 1.1.1.10                                  | Analisar10                                                          |
| 1.1.1.11                                  | Aprovado?10                                                         |
| 1.1.1.12                                  | Externa?         10                                                 |
| 1.1.1.13                                  | Elaborar encaminhamentos aos órgãos/entidades10                     |
| 1.1.1.14                                  | Enviar órgãos/entidade11                                            |
| 1.1.1.15                                  | Responder à Pesquisa11                                              |
| 1.1.1.16                                  | Tabular resultado da Pesquisa13                                     |
| 1.1.1.17                                  | Consolidar Dados15                                                  |
| 1.1.1.18                                  | Apresentar Resultado da Pesquisa15                                  |
| 1.1.1.19                                  | Solicitar divulgação do resultado da Pesquisa16                     |
| 1.1.1.20                                  | @Gateway17                                                          |
| 1.1.1.21                                  | Gerenciamento do Sítio Institucional e Intranet                     |
| 1.1.1.22                                  | Responder à Pesquisa17                                              |
| 1.1.1.23                                  | Verificar pulbicação19                                              |
| 1.1.1.24                                  | ♦ 0k?                                                               |
| 1.1.1.25                                  | Publicação em DOE19                                                 |
| 1.1.1.26                                  | Responder aos comentários da Pesquisa19                             |
| 1.1.1.27                                  | Consolidar Respostas à Pesquisa20                                   |

# Índice

| 1.1.1.28 | Uvalidar comentários                            | 20 |
|----------|-------------------------------------------------|----|
| 1.1.1.29 | Gateway                                         | 21 |
| 1.1.1.30 | Solicitar divulgação resultado                  | 21 |
| 1.1.1.31 | Gerenciamento do Sítio Institucional e Intranet | 22 |
| 1.1.1.32 | Uverificar pulbicação                           | 22 |
| 1.1.1.33 |                                                 | 22 |
| 1.1.1.34 | Preparar divulgação externa                     | 22 |
| 1.1.1.35 | Enviar aos órgãos/entidades                     | 23 |
| 1.1.1.36 | OEvent                                          | 23 |
| 1.1.1.37 | Solicitar divulgação da Pesquisa                | 23 |
| 1.1.1.38 | Modelo de formulários                           | 24 |
| 1.1.1.39 | Minuta de Ofício Circular                       | 27 |
| 1.1.1.40 | 🗋 Minuta de portaria                            | 27 |
| 1.1.1.41 | Minuta de ofício circular                       | 30 |
| 1.1.1.42 |                                                 | 32 |
| 1.1.1.43 | ⊫Presidente do Comitê da Qualidade              | 32 |
| 1.1.1.45 |                                                 | 32 |
| 1.1.1.46 | ⊞Órgãos e Entidades                             | 32 |
| 1.1.1.47 | HASCOM                                          | 33 |
| 1.1.1.48 | Eservidores/colaboradores CGE                   | 33 |
| 1.1.1.49 | lacksquareUnidades Administrativas da CGE       | 33 |
| 1.1.1.50 | 🛏 Casa Civil                                    | 33 |

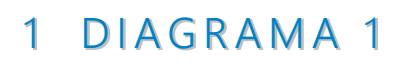

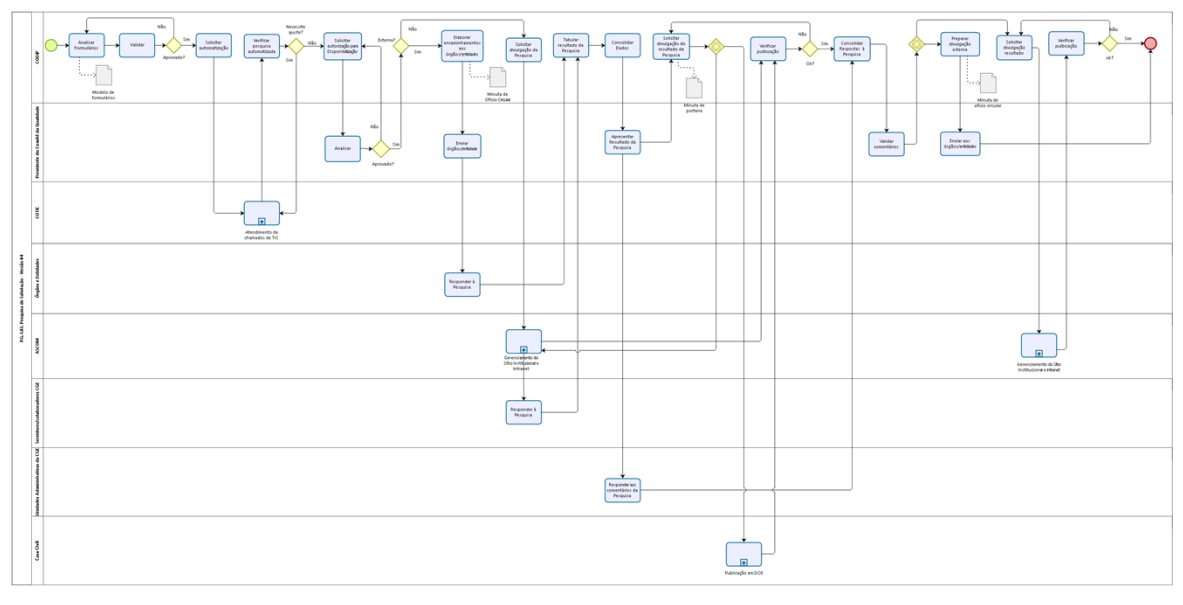

bizogi

Versão: 1.0

Autor: cassia.matos

# 1.1P.G.1.03. PESQUISA DE SATISFAÇÃO - VERSÃO 04

### 1.1.1 ELEMENTOS DO PROCESSO

1.1.1.1 OEvent

1.1.1.2 Analisar Formulários

#### Descrição

QUEM: Colaborador da Célula de Desenvolvimento Institucional.

### COMO:

1. Acessar Lime Survey no seguinte endereço:

https://pesquisa.cge.ce.gov.br/admin/admin.php?action=logout.

2. Inserir Nome do Utilizador, Senha e Idioma (Português do Brasil) e clicar em iniciar sessão.

2.1 No campo Questionários, selecionar qual formulário deseja verificar;

2.2 Em seguida, no compo Grupo de Questões, selecionar Avaliação dos Serviços da CGE;

2.3 No lado esquerdo da janela, clicar no ícone QA (perguntas e respostas);

2.4 Abrirá uma nova janela com todas as perguntas e respostas da pesquisa.

3. Verificar se existe a necessidade de alteração de perguntas ou respostas nos formulários, da seguinte maneira:

3.1 No campo Perguntas, selecionar a pergunta que deseja editar;

3.2 Em seguida, do lado esquerdo da janela clicar em Editar Sub-questões Para Esta Pergunta, para editar as perguntas;

3.3 Clicar Editar Opções de Resposta Para Esta Questão, para editar as respostas;

3.4 Ao abrir a janela com as perguntas/respostas para editar, clicar no ícone do lápis para escrever o novo texto;

3.5 Fechar a janela com a alteração e clicar em salvar alterações.

4. Verificar a necessidade de inclusão ou exclusão de órgãos e entidades, analisando a Lei de reforma do Estado vigente, da seguinte maneira:

4.1 No campo Questionários, selecionar qual formulário deseja verificar;

4.2 Em seguida, no compo Grupo de Questões, selecionar Dados do Cliente;

4.3 No campo Perguntas, selecionar Órgãos/Entidades;

4.4 No lado esquerdo da janela, clicar no ícone que corresponde a Editar Opções de Resposta Para Esta Questão;

4.5 Clicar no ícone do lápis para escrever o novo texto;

4.6 Se necessário acrescentar ou excluir itens, clicar no ícone ao lado do lápis de positivo (+) para incluir nova linha ou negativo (-) para excluir linha;

4.7 Clicar em salvar alterações.

5. Submeter os formulários em PDF ao coordenador da CODIP.

# FERRAMENTA:

Lime Survey

# **BASE NORMATIVA:**

Lei Estadual nº16.710 e suas alterações

# 1.1.1.3 🔲 Validar

Descrição QUEM: Coordenador

# COMO:

1. Analisar os formulários verificados, atentando para:

- 1.1 Perguntas;
- 1.2 Opções de respostas;
- 1.3 Órgãos e Entidades participantes.

# FERRAMENTA:

Lime Survey

# FERRAMENTA:

Decreto nº 34.002/2021

Aprovado?

Portões

1.1.1.4

# Sim

Não

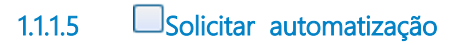

Descrição QUEM: Colaborador da Célula de Desenvolvimento Institucional

# COMO:

1. Abrir CGE Atende no seguinte endereço

https://cgeatende.cge.ce.gov.br/login.seam.

1.1. Inserir CPF e senha e clicar em Entrar;

1.2 Clicar na aba Abrir Chamado;

1.3 Na aba Categoria, selecionar Sistemas;

1.4 Na aba Subcategoria, selecionar Questionários;

1.5 Na aba Tipo de Ococrrência, selecionar Adequação;

1.6 Em Título escrever Ativar Formularios da Pesquisa de Satisfação;

1.7 Em Descrição detalhar o que será solicitado na ativação do questionário,

informando data de inicio da pesquisa;

1.8 Clicar em cadastrar.

# FERRAMENTA:

CGE Atende

1.1.1.6 EAtendimento de chamados de TIC

1.1.1.7 Uverificar pesquisa automatizada

Descrição

QUEM: Colaborador da Célula de Desenvolvimento Institucional.

# COMO:

1. Acessar Lime Survey no seguinte endereço: https://pesquisa.cge.ce.gov.br/admin/admin.php?action=logout. 2. Inserir Nome do Utilizador, Senha e Idioma (Português do Brasil) e clicar em iniciar sessão.

3. Analisar os formulários automatizados, atentando para:

- 3.1 Perguntas;
- 3.2 Opções de respostas;
- 3.3 Órgãos e Entidades participantes.

4. Caso haja alguma divergência entre o que foi solicitado e o que disponibilizado, retornar à Cotic para correções.

5. Caso a pesquisa esteja de acordo com o solicitado, submeter os formulários em PDF ao coordenador da Codip.

### FERRAMENTA:

Lime Survey PDF

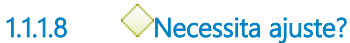

Portões

Não

Sim

1.1.1.9 Solicitar autorização para Disponibilização

Descrição QUEM: Coordenador

### COMO:

1. Analisar os formulários recebidos.

2. Solicitar anuência e autorização ao Presidente do Comitê da Qualidade para divulgar as pesquisas.

### FERRAMENTA:

Formulário das Pesquisas Correio eletrônico

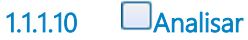

**Descrição QUEM:** Presidente

### COMO:

1. Analisar a pertinência dos formulários às necessidades de feedback da CGE.

#### FERRAMENTA:

Formulários das pesquisas

| 1.1.1.11 |                                |
|----------|--------------------------------|
| Portões  |                                |
| Sim      |                                |
| Não      |                                |
|          |                                |
| 1.1.1.12 | →Externa?                      |
| Portões  |                                |
| Não      |                                |
| Sim      |                                |
|          |                                |
| 1.1.1.13 | Elaborar encaminhamentos aos ó |

Elaborar encaminhamentos aos órgãos/entidades

### Descrição

QUEM: Orientador da Célula de Desenvolvimento Institucional

### COMO:

1. Elaborar minuta de Ofício Circular de Realização da Pesquisa de Satisfação junto aos Órgãos e Entidades do Poder Executivo Estadual, solicitando que a Direção Superior e as áreas finalísticas e meio de cada órgão/entidade que utilizaram os serviços da CGE, respondam, em meio eletrônico, o questionário referente à Pesquisa de Satisfação da CGE.

2. Após anuência do coordenador da Codip, encaminhar minuta de Ofício Circular ao Presidente do Comitê da Qualidade para sua análise. **FERRAMENTA:** Minuta de Ofício Circular Correio eletrônico

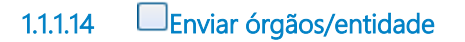

Descrição QUEM: Presidente

### COMO:

1. Analisar e após anuência, colher assinatura do Ofício Circular, junto ao Secretário de Estado Chefe da Controladoria e Ouvidoria Geral.

2. Encaminhar para distribuição aos dirigentes dos órgãos e entidades estaduais.

# FERRAMENTA:

Ofício Circular

### 1.1.1.15 Responder à Pesquisa

**Descrição QUEM:** Representante dos órgãos e entidades estaduais.

# COMO:

1. Entrar no site da CGE através do endereço https://www.cge.ce.gov.br/.

2. Clicar no ícone correspondente a Pesquisa, página incial.

3. Abrirá nova janela com a Pesquisa de Satisfação e clicar em "Próximo":

3.1 Em seguida serão apresentados os requisitos a serem avaliados, conforme abaixo:

- 3.1.1 A Atividades e Relatórios de Auditoria;
- 3.1.2 B Atividades e Relatórios de Inspeção;
- 3.1.3 C Plano de Ação para Sanar Fragilidades (PASF);
- 3.1.4 D Orientações Técnicas e Normativas;
- 3.1.5 E Análises do Grupo Técnico de Gestão de Contas (GTC);
- 3.1.6 F Acompanhamento do CAUC;
- 3.1.7 G Programa de Integridade;

3.1.8 H Gestão da Rede de Ouvidoria;

3.1.9 | Sistema de Ética;

3.1.10 J Apoio ao Comitê Gestor de Acesso à Informação (CGAI);

3.1.11 K Ceará Transparente;

3.1.12 L Sistema Avia;

3.1.13 M Sistema SACC;

3.1.14 N Sistema e-Parcerias;

3.1.15 O Sistema Siec;

3.1.16 P Sistema CGE Atende;

3.1.17 Q Carta de Serviços;

3.1.18 R Sítio Institucional;

3.1.19 S CGE nas Redes Sociais (Twitter, Facebook, YouTube e

Instagram);

3.1.20 T Boletim Informativo (CGE Notícias);

3.1.21 U Capacitações Ofertadas;

3.1.22 V Eventos Institucionais (fóruns, encontros, reuniões e outros).

3.2 Avaliar cada requisito utilizando os conceitos abaixo:

3.2.1 1- Insuficiente;

3.2.2 2 - Ruim;

3.2.3 3 - Regular;

3.2.4 4 - Bom;

3.2.5 5 - Excelente;

3.2.6 N/A - Não é possível avaliar.

3.3 Quando atribuir nota 1- Insuficiente, 2 - Ruim, justificar ou 3 - Regular.3.4 Registrar as justificativas na caixa que abrirá ao final da página (preenchimento obrigatório);

3.5 Clicar em próximo;

3.6 Incluir comentário e sugestões adicionais em relação à atuação da CGE (preenchimento opcional) e informar qual palavra você utilizaria para descrever os serviços da CGE (preenchimento obrigatório);

3.7 Clicar em Próximo.

3.8 Informar dados do cliente, como:

3.8.1 Órgão/Entidade (preenchimento obrigatório);

3.8.2 Responsável pelas respostas (preenchimento opcional);

3.8.3 Telefone (preenchimento opcional);

3.8.4 E-mail (preenchimento opcional);

3.8.5 Clicar em enviar e finalizar a pesquisa.

#### FERRAMENTA:

Site da CGE.

1.1.1.16 Tabular resultado da Pesquisa

### Descrição

QUEM: Colaborador da Célula de Desenvolvimento Institucional.

# COMO:

1. Acessar Lime Survey no seguinte endereço: https://pesquisa.cge.ce.gov.br/admin/admin.php?action=logout.

2. Inserir Nome do Utilizador, Senha e Idioma (Português do Brasil) e clicar em iniciar sessão.

2.1 No campo Questionários, selecionar qual formulário deseja verificar;

2.2 Em seguida, clicar no ícone da lupa no papel, correspondente a Respostas e Estatística;

2.3 Na janela que abrir clicar no ícone que corresponde a Exportar Resultados para Aplicativo;

2.4 Em Geral, escolher o alcance de 1º ao último questionário;

2.5 Em Estado de Conclusão: escolher Apenas registros completos e deixar o restante das marcações como estão;

2.6 Clicar em Exportar dados.

3. Será gerado um arquivo em Excel com todos os dados obtidos na pesquisa;

3.1. Separar as respostas obtidas dos comentários e sugestões em outro arquivo.

4. Criar cópia da planilha Resultado Tabulado Pesquisa de Satisfação com Órgão e Entidades ou Resultado Tabulado Pesquisa de Satisfação com Servidores e Colaboradores da CGE que encontra-se no diretório da CODIP/QUALIDADE/PESQUISA DE SATISFAÇÃO/ÓRGÃO E ENTIDADES ou SERVIDORES E COLABORADORES/ ANO DA PESQUISA, fazendo:

4.1 Na aba Cópia: substituir as respostas existentes pelas que foram obtidas no arquivo "results-survey"da pesquisa vigente, o que ao final dela, gerará um quantidativo de quantas respostas cada requisito obteve;

4.2 Na aba Results-Survey (ano): substituir cada coluna da Contagem de cada requisito pela quantidade de respostas obtidas na aba do item 4.1, incluindo o número de registros nesta consulta;

4.3 As abas Cliente Externo CGE (ano) ou Cliente Interno CGE (ano) e Cálculo Indicador (ano), são preenchidas automaticamente, conforme preenchimento das abas descritas nos itens 4.1 e 4.2;

4.5 Verificar os dados obtidos e fazer correções nas fórmulas quando necessário.

5. Acessar https://www.wordclouds.com/ e seguir os passos para criar a nuvem de palavras a ser inserida no PDF final da pesquisa.

5.1 Clicar em Word List e em Edit;

5.2 Inserir as palavras obtidas no arquivo Results-Survey e quantas vezes ela foi repetida;

5.3 Clicar em Apply e aguardar site gerar a imagem;

5.4 lr para o final da página e gerar arquivo JPG/PNG com o comando "Ctrl+S";

5.5 Salvar imagem em CODIP/QUALIDADE/PESQUISA DE SATISFAÇÃO/ÓRGÃO E ENTIDADES ou SERVIDORES E COLABORADORES/ ANO DA PESQUISA;

5.6 Inserir imagem como Anexo II nas abas Cliente Externo CGE (ano) ou Cliente Interno CGE (ano).

Obs.: site permite que o usuário altere a forma da nuvem assim como cores e letras.

6. Gerar arquivo em PDF da aba Cliente Externo CGE (ano) ou Cliente Interno CGE (ano):

6.1 Clicar no ícone da impressora e solicitar impressão da aba;

6.2 Em Nome: selecionar PDF 24 e clicar em ok;

6.3 Salvar arquivo no diretório da CODIP/QUALIDADE/PESQUISA DE SATISFAÇÃO/ÓRGÃO E ENTIDADES/ ANO DA PESQUISA;

6.4 Nomaer arquivo como: Gráfico do Resultado da Pesquisa de Satisfação com Órgão e Entidades ou Servidores e Colaboradores da CGE.

7. Após item 3.1 ir em CODIP/QUALIDADE/PESQUISA DE SATISFAÇÃO/ÓRGÃO E ENTIDADES ou SERVIDORES E COLABORADORES/ ANO DA PESQUISA/Comentários e Sugestões enviados às áreas e abrir aquivo Respostas aos Comentários e Sugestões - Órgãos e Entidades ou Servidores e Colaboradores da CGE (ano) -Completo, preencher as devidas informações obtidas no arquivo "Results-Survey":

7.1 Assunto: qual assunto o comentário, sugestão ou elogio foi direcionado;

7.2 Cometários/Sugestões: copiar o comentário, sugestão ou elogio obtido do arquivo "Results-Survey";

7.3 Respostas: local onde a área responsável pela resposta do questionamento responderá;

7.4 Área: área da CGE responsável pelo encaminhamento da resposta.

8. Submeter arquivos ao coordenador da CODIP.

# FERRAMENTA:

Lime Survey PDF

### 1.1.1.17 Consolidar Dados

Descrição QUEM: Colaborador da Célula de Desenvolvimento Institucional

### COMO:

1. Preparar apresentação dos dados obtidos nas pesquisas, ressaltando cada um dos itens avaliados. Comparar os dados obtidos nas pesquisas com anos anteriores.

2. Dividir os comentários apresentados pelos respondentes por cada macroprocessos da CGE em arquivo de excel.

3. Solicitar marcação da reunião do Comitê da Qualidade para apresentação dos resultados.

### FERRAMENTA:

Apresentação do resultado da pesquisa Respostas aos comentários e sugestões da pesquisa

1.1.1.18 Apresentar Resultado da Pesquisa

Descrição QUEM: Presidente

COMO:

1. Apresentar no Comitê da Qualidade os dados obtidos nas pesquisas e os comentários divididos pelos macroprocessos da CGE.

2. Definir data para o retorno e responsáveis pelas respostas aos comentários da pesquisa de satisfação interna e externa relativos aos representantes dos macroprocessos.

#### **FERRAMENTA:**

Apresentação do resultado da pesquisa planilha Respostas aos comentários e sugestões da pesquisa

#### 1.1.1.19 Solicitar divulgação do resultado da Pesquisa

#### Descrição

**QUEM:** Orientador da Célula de Desenvolvimento Institucional.

#### COMO:

1. Para divulgação do resultado da Pesquisa de Satisfação com Órgãos e Entidades do Poder Executivo Estadual, externamente:

1.1 Elaborar minuta de Portaria para a Divulgação do Resultado da Pesquisa de Satisfação junto aos Órgãos e Entidades do Poder Executivo Estadual, solicitando sua publicação em Diário Oficial do Estado.

1.2 Elaborar Comunicação Interna (CI) à Sexec-pgi solicitando divulgação do resultado da Pesquisa de Satisfação e submeter a assinatura do coordenador da Codip.

1.3 Em seguida, encaminhar e-mail ao protocolo da CGE (protocolo@cge.ce.gov.br) para abertura do processo anexando a minuta de portaria e CI devidamente assinada.

2. Para a divulgação do resultados de ambas as pesquisas internamente:

2.1 Abrir CGE Atende, pelo endereço

https://cgeatende.cge.ce.gov.br/GESP/login e senha;

2.2 Inserir CPF e senha e clicar em entrar;

2.3 Clicar na aba Abrir Chamado;

2.4 Em Categoria: escolher Sistemas;

2.5 Em Subcategoria: escolher Site CGE para a pesquisa externa e intranet para a pesquisa interna;

2.6 Em Tipo de Ocorrência: selecionar Conteúdo;

2.7 Descrever o Título do chamado, como: Divulgação do resultado da pesquisa de satisfação externa ou interna;

2.8 Em Descrição, detalhar onde será divulgada (intranet, período de realização da pesquisa, assim como índice alcançado);

2.9 Anexar o arquivo em PDF "Gráfico Resultado Pesquisa de Satisfação (Ano);

2.10 Clicar em Cadastrar.

### FERRAMENTA:

CGE Atende Correio eletrônico

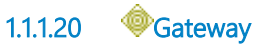

#### Instanciar

False

1.1.1.21 Gerenciamento do Sítio Institucional e Intranet

1.1.1.22 Responder à Pesquisa

# Descrição

QUEM: Sevidores e colaboradores da CGE.

### COMO:

1. Entrar no site da CGE através do endereço https://www.cge.ce.gov.br/.

2. Clicar no ícone correspondente a Pesquisa, página incial.

3. Abrirá nova janela com a Pesquisa de Satisfação e clicar em "Próximo":

3.1 Em seguida serão apresentados os requisitos a serem avaliados, conforme abaixo:

3.1.1 A Sistema de Gestão da Qualidade e Gestão por Processo;

3.1.2 B Sítio Institucional;

3.1.3 C Comunicação interna (boletins informativos e outros meios);

- 3.1.4 D Intranet;
- 3.1.5 E Assessoramento jurídico;
- 3.1.6 F Ceará Transparente;

3.1.7 G Sistema Avia;

3.1.8 H Sistema SACC;

3.1.9 | Sistema CGE Atende;

3.1.10 J Carta de Serviços;

3.1.11 K Sistema e-Parcerias;

3.1.12 L Webmail;

3.1.13 M Infraestrutura e atendimento de Tic;

3.1.14 N Instalações físicas (limpeza, conservação e layout);

3.1.15 O Gestão da terceirização;

3.1.16 P Gestão de patrimônio e almoxarifado (disponibilização de bens e serviços);

3.1.17 Q Gestão de pessoas (atendimento de demandas funcionais, folha de pagamento, movimentações e dados cadastrais);

3.1.18 R Liderança e avaliação de desempenho;

3.1.19 S Ambiente de trabalho (relações interpessoais, satisfação profissional, qualidade de vida e bem-estar no trabalho);

3.1.20 R Eventos institucionais (fóruns, encontros, reuniões e palestras);

3.1.21 T Capacitações oportunizadas (cursos, congressos, seminários e outros);

3.1.22 U Ouvidoria Setorial.

3.2 Avaliar cada requisito utilizando os conceitos abaixo:

3.2.1 1- Insuficiente;

3.2.2 2 - Ruim;

3.2.3 3 - Regular;

3.2.4 4 - Bom;

3.2.5 5 - Excelente;

3.2.6 N/A - Não é possível avaliar.

3.3 Quando atribuir nota 1- Insuficiente, 2 - Ruim, justificar ou 3 - Regular.

3.4 Registrar as justificativas na caixa que abrirá ao final da página (preenchimento obrigatório);

3.5 Clicar em próximo;

3.6 Incluir comentário e sugestões adicionais em relação à atuação da CGE (preenchimento opcional) e informar qual palavra você utilizaria para descrever os serviços da CGE (preenchimento obrigatório);

3.7 Clicar em enviar e finalizar a pesquisa.

### FERRAMENTA:

Site da CGE.

#### 1.1.1.23 Uverificar pulbicação

#### Descrição

QUEM: Colaborador da Célula de Desenvolvimento Institucional.

#### COMO:

1. Para a pesquisa com público externo (órgãos e entidades):

- 1.1 Abrir Site da CGE, pelo endereço https: //cge.ce.gov.br;
- 1.2 Institucional/Qualidade/Pesquisa de Satisfação;
- 1.3 Verificar se a publicação está conforme o solicitado.
- 2. Para a pesquisa com público interno (servidores e colaboradores):
  - 2.1 Abrir Site da CGE, pelo endereço https: //cge.ce.gov.br;
  - 2.2 Clicar na aba Intranet;
  - 2.3 Descer até o banner Qualidade;
  - 2.4 Pesquisa de Satisfação;
  - 2.5 Verificar se a publicação está conforme o solicitado.

#### FERRAMENTA:

Intranet Site institucional

| ∕Ok? |
|------|
|      |

# Portões

Sim

Não

| 1.1.1.25 🛛 📖 Publicação em DO | 1.1.1.25 | Publicação | em DOE |
|-------------------------------|----------|------------|--------|
|-------------------------------|----------|------------|--------|

1.1.1.26 Responder aos comentários da Pesquisa

#### Descrição

**QUEM:** Coordenadores das àreas.

COMO:

1. De posse do arquivo com os comentários dos respondentes das pesquisas à atuação dos processos sob sua responsabilidade, elaborar respostas às sugestões, críticas e elogios.

2. Encaminahar respostas à Codip no prazo estabelecido na reunião do Comitê da Qualidade.

#### FERRAMENTA:

Respostas aos comentários e sugestões da pesquisa. Correio eletrônico.

### 1.1.1.27 Consolidar Respostas à Pesquisa

Descrição QUEM: Colaborador da Célula de Desenvolvimento Institucional.

### COMO:

1. Receber as respostas das àreas da CGE, salvá-las no Diretório CODIP/ Qualidade/ Pesquisa de Satisfação/Ano/Com Órgãos e Entidades ou Com servidores e Colaboradores, na pasta Comentários e Sugestões Recebidos das Àreas.

2. Copiar as respostas enviadas na planilha Respostas aos Comentários e Sugestões - Consolidados, que encontra-se no mesmo endereço do item 1.

3. Submeter arquivo para validação pelo presidente do Comitê da Qualidade.

### FERRAMENTA:

planilha Respostas aos Comentários e Sugestões - Consolidados Correio eletrônico

1.1.1.28 Uvalidar comentários

Descrição QUEM: Presidente

### COMO:

1. Analisar as respostas encaminhadas, alterado-as quando se fizer necessário.

2. Devolver à Codip arquivo com as sugestões ou validação.

#### **FERRAMENTA:**

planilha Respostas aos Comentários e Sugestões - Consolidados Correio eletrônico

1.1.1.29 **@**Gateway

#### Instanciar

False

1.1.1.30 Solicitar divulgação resultado

#### Descrição

QUEM: Colaborador da Célula de Desenvolvimento Institucional.

### COMO:

1. Abrir CGE Atende, pelo endereço https://cgeatende.cge.ce.gov.br/GESP/login e senha;

1.1 Inserir CPF e senha e clicar em entrar;

1.2 Clicar na aba Abrir Chamado;

1.3 Em Categoria: escolher Sistemas;

1.4 Em Subcategoria: escolher Site CGE para a pesquisa externa e intranet para a pesquisa interna;

1.5 Em Tipo de Ocorrência: selecionar Conteúdo;

1.6 Descrever o Título do chamado, como: Divulgação dos comentários e sugestões da pesquisa externa ou interna;

1.7 Em Descrição, detalhar onde será divulgada (intranet, período de vigência da pesquisa, assim como o link retirado do Lime Survey);

1.8 Anexar o arquivo final "Respostas aos Comentários e Sugestões da Pesquisa de Satisfação com Órgãos e Entidades do Estado ou Servidores e Colaboradores da CGE (Ano);

1.9 Clicar em Cadastrar.

### FERRAMENTA:

CGE Atende.

#### 1.1.1.31 Gerenciamento do Sítio Institucional e Intranet

#### 1.1.1.32 Uverificar pulbicação

#### Descrição

QUEM: Colaborador da Célula de Desenvolvimento Institucional.

#### COMO:

1. Para a pesquisa com público externo (órgãos e entidades):

- 1.1 Abrir Site da CGE, pelo endereço https: //cge.ce.gov.br;
- 1.2 Institucional/Qualidade/Pesquisa de Satisfação;
- 1.3 Verificar se a publicação está conforme o solicitado.
- 2. Para a pesquisa com público interno (servidores e colaboradores):
  - 2.1 Abrir Site da CGE, pelo endereço https: //cge.ce.gov.br;
  - 2.2 Clicar na aba Intranet;
  - 2.3 Descer até o banner Qualidade;
  - 2.4 Pesquisa de Satisfação;
  - 2.5 Verificar se a publicação está conforme o solicitado.

#### FERRAMENTA:

Intranet Site institucional

1.1.1.33 **Ook**?

### Portões

Sim

Não

#### 1.1.1.34 Preparar divulgação externa

**Descrição QUEM:** Orientador da Célula de Desenvolvimento Institucional.

### COMO:

1. Elaborar minuta de ofício circular de encaminhamento do retorno às manifestações realizadas pelos respondentes da pesquisa de satisfação dos órgãos e entidades do Poder Executivo do Estadual.

2. Em seguida, encaminhar e-mail ao protocolo da CGE (protocolo@cge.ce.gov.br) para abertura do processo anexando a minuta de oficio circular e seu anexo devidamente assinado.

### FERRAMENTA:

Correio eletrônico

1.1.1.35 Enviar aos órgãos/entidades

Descrição QUEM: Presidente

### COMO:

1. Analisar minuta de ofício e seu anexo, alterando-a quando necessário.

2. Colher assinatura do Secretário de Estado Chefe da Controladoria e Ouvidoria Geral.

3. Solicitar encaminhamento do ofício circular aos órgãos e entidades estaduais.

# FERRAMENTA:

Correio eletrônico

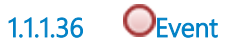

1.1.1.37 Solicitar divulgação da Pesquisa

#### Descrição

QUEM: Orientador da Célula de Desenvolvimento Institucional.

COMO:

1. Articular com a Assessoria de Comunicação a divulgação das pesquisas externa ou interna.

2. Disponibilizar, à Ascom, o Ofício Circular com as informações necessárias para elaboração de matéria e os links dos questionários para divulgação em sítio institucional e intranet.

### FERRAMENTA:

Ofício circular

1.1.1.38 Modelo de formulários

Descrição

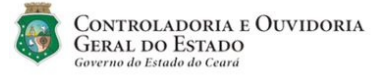

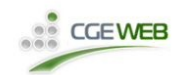

#### PESQUISA DE SATISFAÇÃO COM ÓRGÃOS E ENTIDADES DO ESTADO

0% \_\_\_\_\_ 100%

AVALIAÇÃO DOS SERVIÇOS DA CGE

\* Por favor, indique a sua avaliação sobre os itens a seguir descritos, de acordo com a legenda abaixo. Quando atribuir nota 1 - Insuficiente, 2 - Ruim ou 3 - Regular, registre a justificativa ou a sugestão de melhoria.

|                                                                                               | 1 - Insuficiente | 2 - Ruim | 3 - Regular | 4 - Bom | 5 - Excelente | N/A - Não é<br>possível avaliar |
|-----------------------------------------------------------------------------------------------|------------------|----------|-------------|---------|---------------|---------------------------------|
| A - Atividades e relatórios<br>de auditoria                                                   | 0                | 0        | 0           | 0       | 0             | 0                               |
| B - Atividades e relatórios<br>de inspeção                                                    | 0                | 0        | 0           | 0       | 0             | 0                               |
| C - Plano de ação para sanar<br>fragilidades (PASF)                                           | 0                | 0        | 0           | 0       | 0             | 0                               |
| D - Orientações técnicas e<br>normativas                                                      | 0                | 0        | 0           | 0       | 0             | 0                               |
| E - Análises do Grupo<br>Técnico de Gestão de Contas<br>(GTC)                                 | 0                | 0        | 0           | 0       | 0             | 0                               |
| F - Acompanhamento do<br>CAUC                                                                 | 0                | 0        | 0           | 0       | 0             | 0                               |
| G - Programa de Integridade                                                                   | 0                | 0        | 0           | 0       | 0             | 0                               |
| H - Gestão da Rede de<br>Ouvidoria                                                            | 0                | 0        | 0           | 0       | 0             | 0                               |
| I - Sistema de Ética                                                                          | 0                | 0        | 0           | 0       | 0             | 0                               |
| J - Apoio ao Comitê Gestor<br>de Acesso à Informação<br>(CGAI)                                | 0                | 0        | 0           | 0       | 0             | 0                               |
| K - Ceará Transparente                                                                        | 0                | 0        | 0           | 0       | 0             | 0                               |
| L - Sistema Avia                                                                              | 0                | 0        | 0           | 0       | 0             | 0                               |
| M - Sistema SACC                                                                              | 0                | 0        | 0           | 0       | 0             | 0                               |
| N - Sistema e-Parcerias                                                                       | 0                | 0        | 0           | 0       | 0             | 0                               |
| O - Sistema Siec                                                                              | 0                | 0        | 0           | 0       | 0             | 0                               |
| P - Sistema CGE Atende                                                                        | 0                | 0        | 0           | 0       | 0             | 0                               |
| Q - Carta de Serviços                                                                         | 0                | 0        | 0           | 0       | 0             | 0                               |
| <b>R</b> - Sítio institucional da CGE                                                         | 0                | 0        | 0           | 0       | 0             | 0                               |
| <b>S</b> - CGE nas redes sociais<br>(Twitter, Facebook, YouTube<br>e Instagram)               | 0                | 0        | 0           | 0       | 0             | 0                               |
| T - Boletim informativo "CGE<br>Notícias"                                                     | 0                | 0        | 0           | 0       | 0             | 0                               |
| U - Capacitações ofertadas                                                                    | 0                | 0        | 0           | 0       | 0             | 0                               |
| <ul> <li>V - Eventos institucionais<br/>(fóruns, encontros, reuniões<br/>e outros)</li> </ul> | 0                | 0        | 0           | 0       | 0             | 0                               |

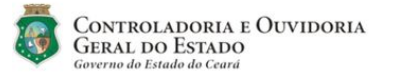

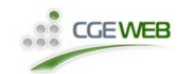

PESQUISA DE SATISFAÇÃO DOS SERVIDORES E COLABORADORES DA CGE

0% \_\_\_\_\_ 100%

\* Por favor, indique a sua avaliação sobre os itens a seguir descritos, de acordo com a legenda abaixo. Quando atribuir nota 1 - Insuficiente, 2 - Ruim ou 3 - Regular, registre a justificativa ou a sugestão de melhoria.

|                                                                                                    | 1 - Insuficiente | 2 - Ruim | 3 - Regular | 4 - Bom | 5 - Excelente | N/A - Não é<br>possível avaliar |
|----------------------------------------------------------------------------------------------------|------------------|----------|-------------|---------|---------------|---------------------------------|
| A - Sistema de Gestão da<br>Qualidade e Gestão por<br>Processos.                                                                    | 0                | 0        | 0           | 0       | 0             | 0                               |
| B - Sítio institucional                                                                                                    | 0                | 0        | 0           | 0       | 0             | 0                               |
| C - Comunicação interna<br>(boletins informativos e<br>outros meios)                                                                | 0                | 0        | 0           | 0       | 0             | 0                               |
| D - Intranet                                                                                                    | 0                | 0        | 0           | 0       | 0             | 0                               |
| E - Assessoramento jurídico                                                                                                    | 0                | 0        | 0           | 0       | 0             | 0                               |
| F - Ceará Transparente                                                                                                    | 0                | 0        | 0           | 0       | 0             | 0                               |
| G - Sistema Avia                                                                                                    | 0                | 0        | 0           | 0       | 0             | 0                               |
| H - Sistema SACC                                                                                                    | 0                | 0        | 0           | 0       | 0             | 0                               |
| I - Sistema CGE Atende                                                                                                    | 0                | 0        | 0           | 0       | 0             | 0                               |
| J - Carta de serviços                                                                                                    | 0                | 0        | 0           | 0       | 0             | 0                               |
| K - Sistema e-Parcerias                                                                                                    | 0                | 0        | 0           | 0       | 0             | 0                               |
| L - Webmail                                                                                                    | 0                | 0        | 0           | 0       | 0             | 0                               |
| M - Infraestrutura e<br>atendimento de TIC                                                                                          | 0                | 0        | 0           | 0       | 0             | 0                               |
| N - Instalações físicas<br>(limpeza, conservação e<br>layout).                                                                      | 0                | 0        | 0           | 0       | 0             | 0                               |
| O - Gestão da terceirização                                                                                                    | 0                | 0        | 0           | 0       | 0             | 0                               |
| <ul> <li>P - Gestão de patrimônio e<br/>almoxarifado<br/>(disponibilização de bens e<br/>serviços).</li> </ul>                      | 0                | 0        | 0           | 0       | 0             | 0                               |
| Q - Gestão de Pessoas<br>(Atendimento de demandas<br>funcionais, folha de<br>pagamento, movimentações,<br>dados cadastrais).        | 0                | 0        | 0           | 0       | 0             | 0                               |
| R - Liderança e avaliação de<br>desempenho                                                                                          | 0                | 0        | 0           | 0       | 0             | 0                               |
| S - Ambiente de trabalho<br>(relações interpessoais,<br>satisfação profissional,<br>qualidade de vida e bem-<br>estar no trabalho). | 0                | 0        | 0           | 0       | 0             | 0                               |
| <ul> <li>T - Eventos institucionais<br/>(fóruns, encontros, reuniões<br/>e palestras)</li> </ul>                                    | 0                | 0        | 0           | 0       | 0             | 0                               |
| U - Capacitações<br>oportunizadas (cursos,<br>congressos, seminários e<br>outros)                                                   | 0                | 0        | 0           | 0       | 0             | 0                               |
| V - Ouvidoria Setorial                                                                                                    | 0                | 0        | 0           | 0       | 0             | 0                               |

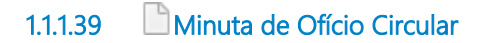

#### Descrição

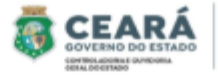

Av. Gal Monso Albuquerque Lina Cambeba + Fortaleza / CE CDP: 60.822-325 Fone: (85) 3101.3471

Oficio Circular nº XX/20XX/CODIP/CGE

Fortaleza, XX de mês de 20XX

Aos Dirigentes dos Órgãos e Entidades Estaduais

#### Assunto: Pesquisa de Satisfação Anual da CGE com Órgãos e Entidades Estaduais

1. Cumprimentando-o(a) cordialmente, referimo-nos ao Sistema de Gestão da Qualidade desta CGE, certificado pela empresa Xxxxxx, com base nos requisitos da Norma NBR ISO 9001:2015, abrangendo as atividades de Controladoria Governamental, Auditoria Interna Governamental, Gestão dos Sistemas de Ouvidoria, Transparência, Acesso à Informação, Ética, Correição, Suporte a Sistemas Corporativos, Assessoramento e Suporte Administrativo nos assuntos de natureza jurídica, de planejamento, de desenvolvimento e de modernização institucional, de comunicação interna e externa, de ações de administração geral e controle interno.

 Sobre o assunto, ressaltamos que o objetivo principal do Sistema de Gestão da Qualidade é buscar a melhoria continua dos processos e serviços prestados por esta CGE, na condição de órgão central do Sistema de Controle Interno do Poder Executivo Estadual.

3. Por este motivo, solicitamos que a Direção Superior e gestores das áreas meio e finalísticas desse órgão/entidade que utilizaram os serviços da CGE no ano de 20XX, respondam a Pesquisa de Satisfação, disponível no link "xxxxxxx", no período de XX a XX/XX/20XX, podendo encaminhar eventuais dúvidas para o e-mail codip@cge.ce.gov.br.

 Salientamos que o resultado da pesquisa contribuirá para a melhoria contínua na busca da excelência dos serviços prestados por esta CGE.

Atenciosamente,

Nome completo do Secretário Secretário de Estado Chefe da Controladoria e Ouvidoria Geral do Estado do Ceará

1.1.1.40

Minuta de portaria

Descrição

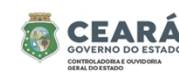

Av. Gal Afonso Albuquerque Lima Cambeba • Fortaleza / CE CEP: 60.822-325 Fone: (85) 3101.3471

#### PORTARIA CGE Nº /20XX

TORNA PÚBLICO O RESULTADO DA PESQUISA DE SATISFAÇÃO REALIZADA PELA CONTROLADORIA E OUVIDORIA GERAL DO ESTADO – CGE JUNTO AOS ÓRGÃOS E ENTIDADES DO PODER EXECUTIVO ESTADUAL, REFERENTE AO EXERCÍCIO DE 20XX.

O SECRETÁRIO DE ESTADO CHEFE DA CONTROLADORIA E OUVIDORIA GERAL DO ESTADO, no uso de suas atribuições que lhe confere o inciso I, do artigo 93, da Constituição Estadual;

CONSIDERANDO a certificação desta CGE com base nos requisitos da Norma ABNT NBR ISO 9001:2015 e a necessidade de monitoramento do processo de melhoria contínua e de prevenção de não-conformidades;

#### RESOLVE:

Art. 1º. Divulgar o resultado da pesquisa de satisfação realizada pela CGE junto aos órgãos e entidades do Poder Executivo Estadual, referente ao exercício de 20XX, no âmbito do seu Sistema de Gestão da Qualidade, conforme Anexos I, II e III.

Art. 2º. Esta portaria entra em vigor na data de sua publicação.

CONTROLADORIA E OUVIDORIA GERAL DO ESTADO DO CEARÁ, em Fortaleza, de mês de 20XX.

Nome do Secretário Secretário de Estado Chefe da Controladoria e Ouvidoria Geral

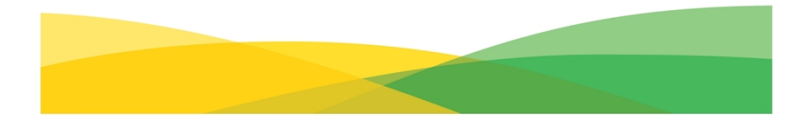

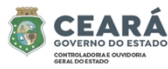

Av. Gal Afonso Albuquerque Lima Cambeba • Fortaleza / CE CEP: 60.822-325 Fone: (85) 3101.3471

#### ANEXO I DA PORTARIA CGE Nº /20XX RESULTADO DA PESQUISA DE SATISFAÇÃO COM ÓRGÃOS E ENTIDADES DO PODER EXECUTIVO ÉSTADUAL – 20XX

| Questionários Respondidos                                  |  |  |
|------------------------------------------------------------|--|--|
| Total: XXX                                                 |  |  |
| Índice Geral de Satisfação                                 |  |  |
| Total: XX%                                                 |  |  |
| Quantidade de Órgãos e Entidades Participantes da Pesquisa |  |  |
| Total: XX                                                  |  |  |

Gráfico geral aqui

ANEXO II DA PORTARIA CGE Nº /20XX NUVEM DE PALAVRAS CRIADA A PARTIR DA OPINIÃO DOS RESPONDENTES

Gráfico nuvem de palavras aqui

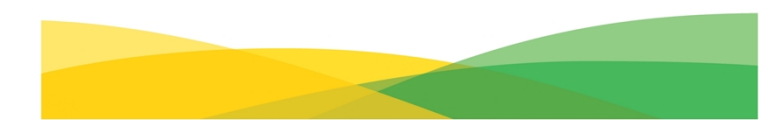

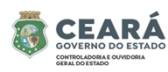

Av. Gal Afonso Albuquerque Lima Cambeba + Fortaleza / CE CEP: 60.822-325 Fone: (85) 3101.3471

ANEXO III DA PORTARIA CGE Nº /20XX RESULTADO DA PESQUISA DE SATISFAÇÃO COM ÓRGÃOS E ENTIDADES DO PODER EXECUTIVO ESTADUAL – 20XX

Inserir todos os gráficos aqui

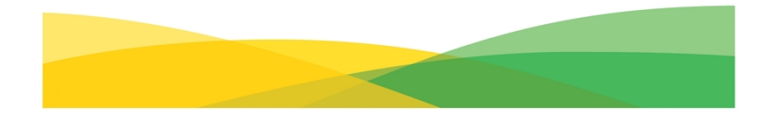

1.1.1.41 Minuta de ofício circular

Descrição

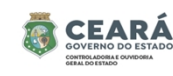

Av. Gal Afonso Albuquerque Cambeba • Fortaleza / CE CEP: 60.822-325 Fone: (85) 3101.3471

Oficio Circular n<sup>°</sup> /20XX/CODIP/CGE

Fortaleza, XX de mês de 20XX.

Aos Dirigentes dos Órgãos e Entidades Estaduais

#### Assunto: Respostas da Pesquisa de Satisfação Anual da CGE – 20XX

#### Senhor (a) Dirigente,

1. Cumprimentando-o(a) cordialmente, refiro-me ao Sistema de Gestão da Qualidade da Controladoria e Ouvidoria Geral do Estado certificado pela empresa Xxxxx, com base nos requisitos da Norma ABNT NBR ISO 9001:2015, relativamente às atividades de Controladoria Governamental, Auditoria Interna Governamental, Gestão dos Sistemas de Ouvidoria, Transparência, Acesso à Informação, Ética e Correição, Suporte a Sistemas Corporativos, Assessoramento e Suporte Administrativo nos assuntos de natureza jurídica, de planejamento, de desenvolvimento e de modernização institucional, de comunicação interna e externa, de ações de administração geral, controle interno e de gerenciamento do Sistema de Gestão da Qualidade.

2. O referido sistema tem como um de seus requisitos o foco no aumento da satisfação do usuário, para tanto, é realizada anualmente a Pesquisa de Satisfação com Órgãos e Entidades do Poder Executivo Estadual. Agradecemos sua contribuição, salientando que foi muito importante a participação de todos de sua equipe com vistas à busca pela excelência no atendimento aos nossos usuários.

3. A CGE vem empenhando-se para melhorar seus resultados, levando em consideração, dentre outros fatores, as sugestões registradas naquele instrumento. Nesse sentido, seguem, em anexo, as medidas adotadas para sanar as fragilidades apontadas e os esclarecimentos que julgamos necessários.

Atenciosamente,

Nome completo do secretário Secretário de Estado Chefe da Controladoria e Ouvidoria Geral

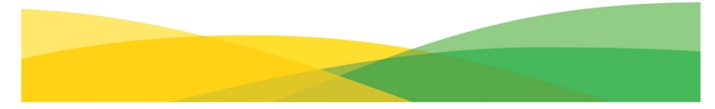

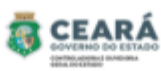

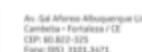

#### RESPOSTAS AOS COMENTÁRIOS E SUGESTÕES DA PESQUISA DE SATISFAÇÃO COM ÓRGÃOS E ENTIDADES DE PODER EXECUTIVO ESTADUAL - 20XX

| ASSUNTO | COMENTÁRIO / SUGESTÃO | RESPOSTA |
|---------|-----------------------|----------|
|         |                       |          |
|         |                       |          |
|         |                       |          |
|         |                       |          |
|         |                       |          |
|         |                       |          |
|         |                       |          |
|         |                       |          |
|         |                       |          |
|         |                       |          |
|         |                       |          |
|         |                       |          |
|         |                       |          |
|         |                       |          |
|         |                       |          |
|         |                       |          |
|         |                       |          |
|         |                       |          |
|         |                       |          |
|         |                       |          |
|         |                       |          |
|         |                       |          |
|         |                       |          |
|         |                       |          |

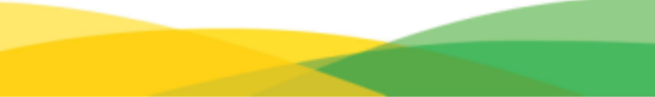

- 1.1.1.42 **CODIP**
- 1.1.1.43 EPresidente do Comitê da Qualidade
- 1.1.1.44
- 1.1.1.45 **COTIC**
- 1.1.1.46 Horgãos e Entidades

### 1.1.1.47 HASCOM

- 1.1.1.48 Escrvidores/colaboradores CGE
- 1.1.1.49 HUnidades Administrativas da CGE
- 1.1.1.50 Casa Civil